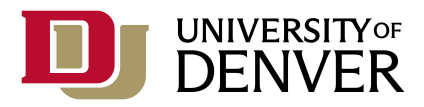

## OVERVIEW OF NECESSARY STEPS

- 1. Log on to Banner.
- 2. Select the reports from one of the menus, or enter the report name in the **SEARCH BAR** on the **LANDING PAGE**.
- 3. Enter Parameters.
- 4. Save to submit the print job.

## GENERAL

There are many Banner processes and reports that exist throughout the Banner system. Additionally, the University of Denver has written a number of reports which are available for you to run. Many of them are attached to custom menus, for example; DU Student Report Menu. Access to the processes and reports is tied to your Banner security.

NOTE: You may have trouble running reports if you have your browser pop-ups blocked. There is a browser settings document linked in MyDU to help you customize these settings.

## STEPS

- 1. Log on to iBanner.
- 2. Select the job/report you would like to run from the appropriate menu, or enter the job/report name in the Search Bar on the Landing Page; then select the report.

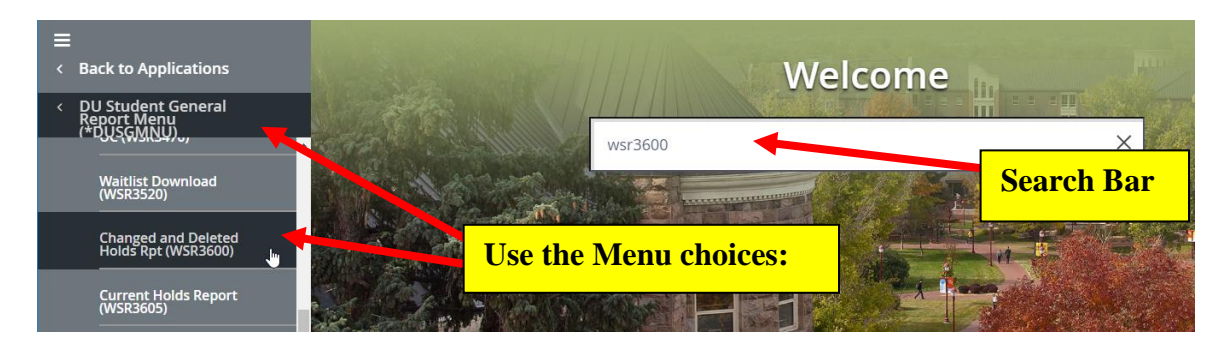

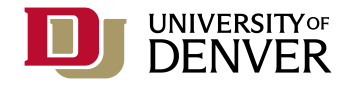

- 3. There are four sections (or blocks) to this form you are in the key block where your report name is listed:
  - a. Key Block
  - b. Printer Control
  - c. Parameter Values
  - d. Submission
- 4. Press the iBanner Go button (Alt-PageDown) to select your destination printer.

| × | Process Sub        | mission Controls GJA                                                          | PCTL 9.3.10 (GR | EEN)                             | ADD 🕂 |  |       |    |
|---|--------------------|-------------------------------------------------------------------------------|-----------------|----------------------------------|-------|--|-------|----|
|   | Process:           | WSR3760                                                                       |                 | Parameter Set:                   |       |  | . 🕻 🔳 | Go |
| G | et Started: Comple | Complete the fields above and click Go. To se CO button or pross ALT PACEDOWN |                 |                                  |       |  |       |    |
|   |                    |                                                                               |                 | do button, of press ALT FAGEDOWN |       |  |       |    |

5. Select your Banner printer name in the Printer Control section, or click the ellipses

(...) to list the printers that have been set up to work with iBanner. If you don't see a departmental networked printer for your area, you may submit a support request at http://support.du.edu

NOTE: Not all reports have the same types of output. Some of the reports have options to email a pdf file, or create a text file which you could then import into MS Excel. For some

| Code           | Description                | Printer Comma   |
|----------------|----------------------------|-----------------|
| ADV_G1         | Advancement AOB RM 3.4U    |                 |
| ADV_G2         | Advancement AOB RM 4.2H    |                 |
| AHSS           | AHSS                       |                 |
| AHSS_ANTHRO    | AHSS Anthropology Printer  |                 |
| AHSS_ANTHRO2   | AHSS Anthropology Printer  |                 |
| AHSS_LANGL     | AHSS Languages and Literat | tures           |
| AIS            | UTS-Admin Info Systems     | lp -dp-ais -    |
| AIS_BILL       | UTS - AIS - Tuition Bills  | lp -dp-ais -    |
| AIS_BOT        | UTS- AIS - Bottom Tray     | lp -dp-ais -    |
|                | LITO ALC THE THE           | ta da ata       |
| M 4 1 of 6 > M | 50 V Per Page              | Record 9 of 291 |

reports you leave the printer field blank to create a text file, and for other reports you may need to print to "database" to create the text file. Some reports have to print to a Banner printer.

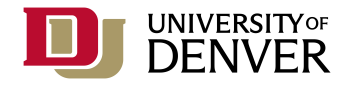

6. Press the Banner **NEXT SECTION** button (ALT-PAGEDOWN) to enter parameters. There is "help text" which will help to explain how to enter the parameters. If you leave out the parameters, it is possible to run reports that are thousands of pages long.

| =          | Process: WS     PRINTER CO | ess Submission Controls GJAPCTL 9.3.10 (GREEN)<br>R2004 Student Status Report - All Parameter Set:<br>NTROL       | Parameters – please note the<br>"Help Text" which will provide |                                                        |
|------------|----------------------------|----------------------------------------------------------------------------------------------------|----------------------------------------------------------------|--------------------------------------------------------|
|            | Spec                       | Printer          Submit Time           cial Print         MIME Type         None           Lines         PDF Font | /                                                              | assistance as you enter the parameters for your report |
| Q          | * PARAMETER                | VALUES                                                                                                    |                                                                | 🖬 Insert 🗖 Delete 🍢 Copy 🔍 Filter                      |
|            | Number *                   | Parameters                                                                                                    | Values                                                         |                                                        |
|            | 01                         | Term Code                                                                                                    | 201870                                                         |                                                        |
|            | 02                         | Report View                                                                                                    | CURRENT                                                        |                                                        |
| ?          | 03                         | Level Code                                                                                                    | GR                                                             |                                                        |
|            | 04                         | College Code                                                                                                    | AH                                                             |                                                        |
|            | 05                         | Page Breaks on Department                                                                                         | Y                                                              |                                                        |
|            | ◀ 1 0                      | of 1 🕨 📔 🛛 10 🔻 Per Page                                                                                          |                                                                | Record 4 of 5                                          |
|            | LENGTH: 2                  | 2 TYPE: Character O/R: Required M/S: Single                                                                       |                                                                |                                                        |
|            | Enter Colle                | ege code - % for all colleges                                                                                     |                                                                |                                                        |
| $\bigcirc$ | SUBMISSION                 | I                                                                                                    |                                                                | 🗄 Insert 📮 Delete 🌆 Copy 🔍 Filter                      |
| 9          |                            | Save Parameter Set as                                                                                             | Hold / Submi                                                   | t 🔘 Hold 💿 Submit                                      |
|            |                            | Name                                                                                                    |                                                                |                                                        |
|            |                            | NEXT SECTION button                                                                                               | or                                                             |                                                        |
|            | <b>X</b>                   |                                                                                                    |                                                                | SAVE                                                   |
|            | EDIT F                     | Record: 4/5 GJBF <b>PRESS ALT-PAGEDOWN</b>                                                                        |                                                                | ellucian                                               |
|            |                            |                                                                                                    |                                                                |                                                        |

- a. O/R Indicates whether the parameter is Optional or Required
- b. M/S Multiple or Single

If it is a multiple parameter, you may enter additional records by using the iBanner **INSERT RECORD** function.

| PARAMETER   | 🖬 Insert 🖬 Delete 🌆 Copy 🕅                          | Filter                       |      |
|-------------|-----------------------------------------------------|------------------------------|------|
| Number *    | Parameters                                          | Values                       |      |
| 01          | Term Code                                           | 201870                       |      |
| 02          | Dept Code(s)                                        | SOCI                         |      |
| 02          | Dept Code(s)                                        | PHIL                         |      |
| 03          | Major Code(s)                                       |                              |      |
| 04          | Minor Code(s)                                       |                              |      |
| 05          | Concentration Code(s)                               | For Multiple Parameters, you |      |
| K ◀ ① •     | 1 🕨 🕅 10 🔻 Per Page                                 | man antan multipla valuar    | of 6 |
| LENGTH: 4   | TYPE: Character O/R: Optional V/S: Multiple         | may enter multiple values    |      |
| Enter 4-cha | r Department code - ex. ACTG, FIN, MKTG, RECM, etc. |                              |      |

c. You won't need to enter values if the help text indicates – "Leave blank for all" If you do this, the report will include ALL VALUES

| PARAMETE            | R VALUES                                                                                  | 🖬 Insert 🗖 Delete 🌆 Copy 🔍                                                    | Filter |
|---------------------|-------------------------------------------------------------------------------------------|-------------------------------------------------------------------------------|--------|
| Number *            | Parameters                                                                                | Values                                                                        |        |
| 01                  | Term code                                                                                 | 201870                                                                        |        |
| 02                  | College code                                                                              | ED                                                                            |        |
| 03                  | Department code                                                                           |                                                                               |        |
| 04                  | E-Mail Address                                                                            |                                                                               |        |
| LENGTH:<br>Departme | of 1  PH [10 + Per Page 4 TYPE-Ck + OR Optional M/S: Single at code. Leave blank for all. | For some parameters, you may leave blank<br>to print a report with ALL VALUES | 4      |

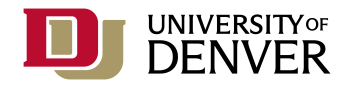

d. If you are prompted for an email address, enter your complete email address

| Number *  | Parameters                                                                                                    | Values                |            |       |        |
|-----------|----------------------------------------------------------------------------------------------------|-----------------------|------------|-------|--------|
| 01        | Term code                                                                                                    | 201870                |            |       |        |
| 02        | College code                                                                                                    | ED                    |            |       |        |
| 03        | Department code                                                                                                   |                       |            |       |        |
| 04        | E-Mail Address                                                                                                    | carolyn.bolden@du.edu |            |       |        |
| ◀ 1       | of 1 🕨 🕅 10 🔻 Per Page                                                                                            |                       |            | Recor | d 4 of |
| E-mail ad | de Fin L. Gnaracter ORC Required MIS. Single<br>dress of user. Required. A PDF of the Schedule is mailed to user. | If prompted, e        | enter your | emai  | il     |

7. Press the Banner **NEXT SECTION** button (**ALT-PAGEDOWN**) to navigate to the Submission section.

| PARAMETER    | VALUES                                                                                                    | 🖬 Insert 📑 Delete 🌆 Copy 🏹 Filter    |
|--------------|----------------------------------------------------------------------------------------------------|--------------------------------------|
| Number *     | Parameters                                                                                                    | Values                               |
| 01           | Term Code                                                                                                    | 201870                               |
| 02           | Report View                                                                                                    | CURRENT                              |
| 03           | Level Code                                                                                                    | GR                                   |
| 04           | College Code                                                                                                    | AH                                   |
| 05           | Page Breaks on Department                                                                                                    | Y                                    |
|              | of 1 🕨 🕅 10 🔻 Per Page                                                                                                    | Record 1 of 5                        |
| ▼ SUBMISSION | Barrest Next Section (ALT-)           Name         Image: Save Parage           Name         Image: Save Parage           Name         Image: Save Parage | AGEDOWN) Joint Delete Copy V. Filter |
| <b>X</b>     |                                                                                                    | SAVE                                 |

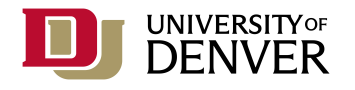

8. If you check the box "Save Parameter Set As", iBanner will save your parameters so that you don't have to figure them out again next time you run this report. Press the Banner **Save** (**F10**) button to submit your job.

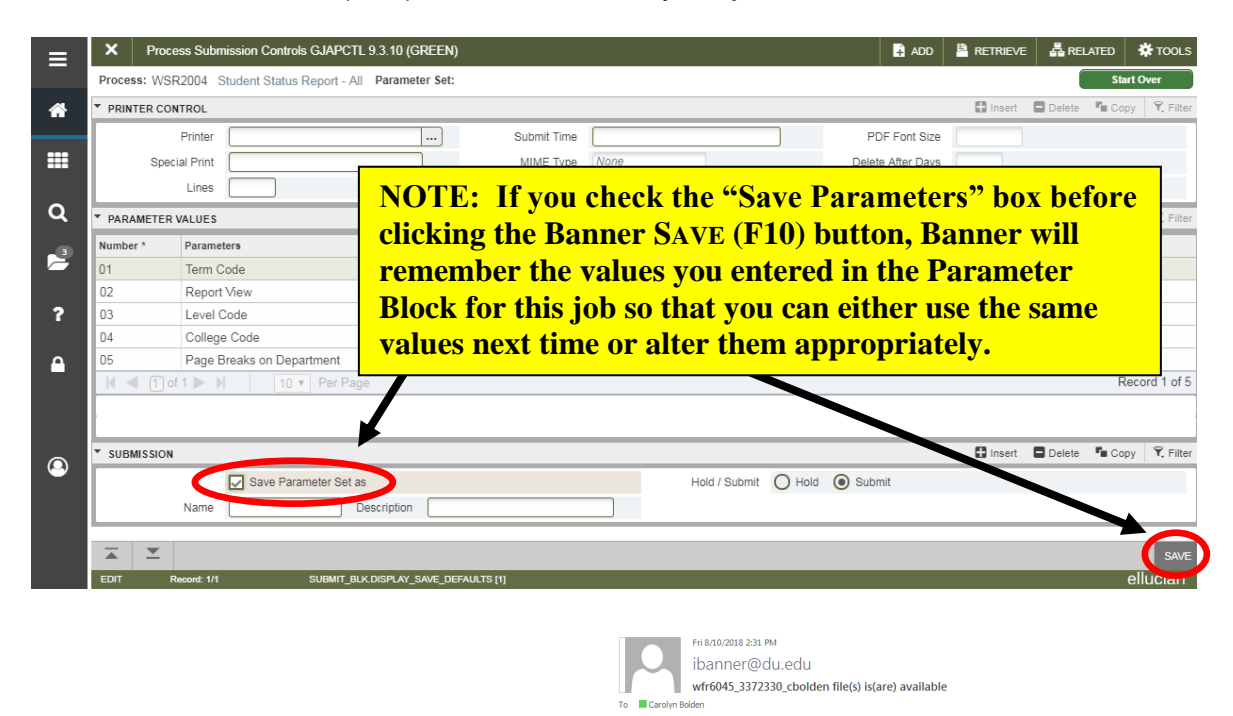

You will receive an email notification when the print job has completed.

| Please do not reply to this email.                                                                                  |
|----------------------------------------------------------------------------------------------------|
| Your requested data file(s) is(are) now available within iBanner. You will need the following information:          |
| Process: WFR6045<br>Number: 3372330                                                                                 |
| For detailed instructions to download this file to a network file share or your PC, please click on the link below. |
| https://ibanner.du.edu/ibanner_save_process_file.pdf                                                                |

9. If you don't always run the report with the same parameters, it is possible to create multiple parameter sets. In the submission block of the form, enter a name and description before you click the Banner **SAVE** button.

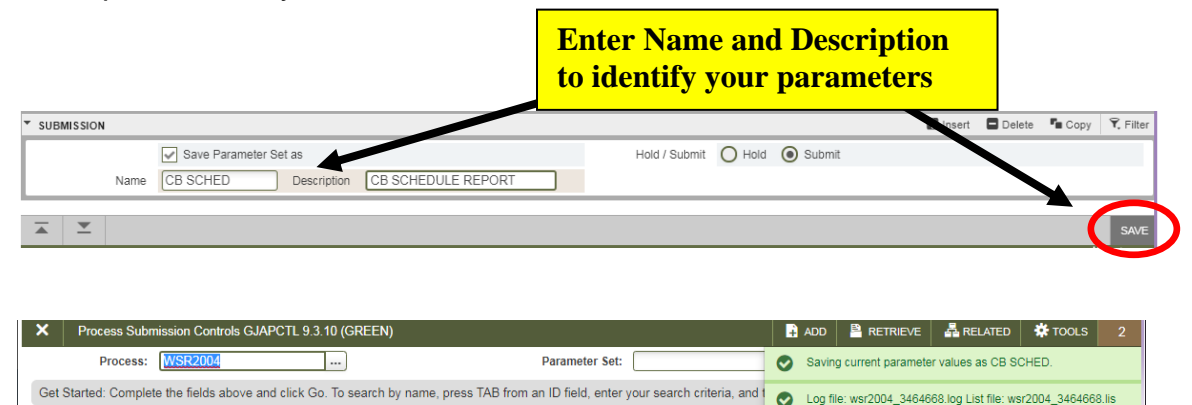

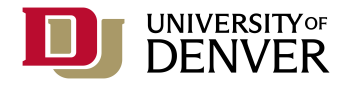

The next time you run the report, you can select a parameter set. Click the ellipses (...) from the key block of the form to view available parameter sets.

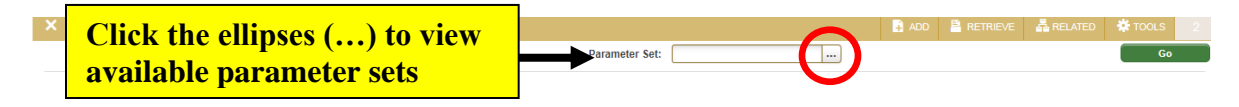

You will see any parameter sets that you have defined. Either double-click your mouse, or press the Banner **SELECT** button to select the parameter set you wish to use:

| = | × Job F    | arameter Set Rules GJRJPRM 9.0 (GOLD) |                 |                | 🔒 ADD | RETRIEVE   | 🛱 RELATED   | 🗱 TOOLS     |
|---|------------|---------------------------------------|-----------------|----------------|-------|------------|-------------|-------------|
|   | JOB PARAME | TER SET RULE                          |                 |                |       | 🖬 Insert 🛛 | Delete 📲 Co | py 🔍 Filter |
| ~ | Process *  |                                       | Parameter Set * | Description *  |       |            |             |             |
|   | WFR6007    |                                       | CB REPORT       | CB Dept Report |       |            |             |             |
|   | WFR6007    |                                       | SUITTS          | Suitts Report  |       |            |             |             |
|   | K 🛋 1      |                                       |                 | - 4h - Calast  |       |            | P           | ord 1 of 2  |
| ~ |            | Either double-click your r            | nouse or clici  | the Select     |       |            | ▶ (         |             |
| 4 | <b>▲ ⊻</b> | button to select the param            | eter set vou v  | wish to use    |       |            | CANCE       | L SELECT    |
| 2 | QUERY      | button to select the purun            | ieter set you   |                |       |            |             | ellucian    |

The report parameters will now populate with saved parameters.

- 10. If your report is creating a text file for you to import into MS Excel, from iBanner:
  - a. Related Menu / Review Output (GJIREVO)

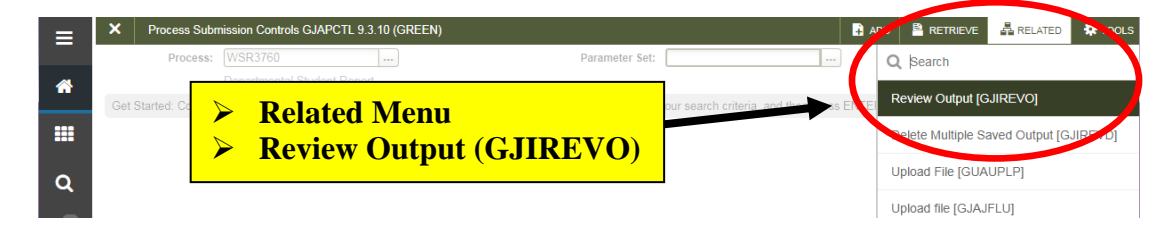

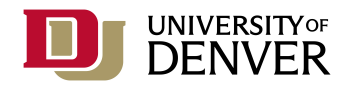

b. Click the ellipses (...) by File Name, select the text file, click **OK**:

| Saved Output Review GJIREVO 9.3.7.1 (GREEN)                    |                                                                                                    |              | 🔒 ADD 💾 RETRIEV         | /E 🛔 RELATED       | 🛠 TOOLS |
|----------------------------------------------------------------|----------------------------------------------------------------------------------------------------|--------------|-------------------------|--------------------|---------|
| Process: WSR3760                                               | Number: 3386690                                                                                                    |              | )                       |                    | Go      |
| File Name: wsr3760_3386690_cbolden                             | Available Files                                                                                                    |              | ×                       |                    |         |
| Lines: 123                                                     | Criteria 🔍                                                                                                    |              |                         |                    |         |
| Get Started: Complete the fields above and click Go. To search | Output File Name                                                                                                    | Record Count | Date Saved              |                    |         |
|                                                                | wsr3760_3386690_cbolden.log                                                                                                    | 18           | 08/02/2018 02:55:53 P   |                    |         |
|                                                                | wsr3760_3386690_cbolden_01.txt       ▲       ▲       ▲       ▲       ▲       ▲       ▲       ▲       ▲       ▲       ▲       ▲       ▲       ▲       ▲       ▲       ▲       ▲       ▲       ▲       ▲       ▲       ▲       ▲       ▲       ▲       ▲       ▲       ▲       ▲       ▲       ▲       ▲       ▲       ▲       ▲       ▲       ▲       ▲       ▲       ▲       ▲       ▲       ▲       ▲       ▲       ▲       ▲       ▲       ▲       ▲       ▲       ▲       ▲       ▲       ▲       ▲       ▲       ▲       ▲       ▲       ▲       ▲       ▲       ▲       ▲    < | 123          | GI Select t<br>then cli | he txt fi<br>ck OK | le,     |
|                                                                |                                                                                                    | Car          | ncel OK                 |                    |         |

c. Tools Menu / Options, Show Document (Save and Print File):

| Saved Output Review GJIREVO 9.3.7.1 (GREEN)                                                                                                    | 🔒 ADD                                |                                                    | 뤕 RELATED                 | 🌣 TOOLS       |
|----------------------------------------------------------------------------------------------------|--------------------------------------|----------------------------------------------------|---------------------------|---------------|
| Process: WSR3760 Departmental Student Report Number: 3386690 File Name: wsr3760_3386690_cbolden_01 bt. Beginning Date Sav                                                         | ed:                                  | tem Propertie                                      |                           | <b>^</b>      |
| Id Last Name First Name Program 1 Program 2 Degree Code 1 Degree Code 2 Col<br>87:<br>87:                                                                                         | 1 Coc [                              | Display ID Image<br>Exit Quickflow                 |                           |               |
| Q     BTT     Tools Menu / Options –       BTT     Show Document (Save and Print File)                                                                                            |                                      | About Banner<br>OPTIONS                            | Save and Drint            | Eile)         |
| 87:<br>87:<br>87:<br>87:<br>87:<br>87:<br>87:<br>87:                                                                                                    | a I<br>ate                           | Delete Output<br>D. NNER DOCUME<br>Retrieve Docume | ENT MANAGEME              | NT<br>Alt+R   |
| NOTE: If you don't get a prompt it is likely that<br>your browser is blocking the popup window –<br>you will need to modify your<br>browser settings. View this document for help | RETRIEV<br>selected to<br>er. Do you | /E ARELATED                                        | ★ TOOLS<br>5_2066266_cbok | 1<br>Jen.log) |
| adjusting your browser settings. Click "Yes"                                                                                                    |                                      |                                                    | 103                       |               |

When prompted, click Yes

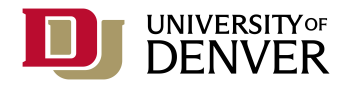

From your browser window – File, Save As:
 (If you don't have a menu bar, try right-clicking your mouse)

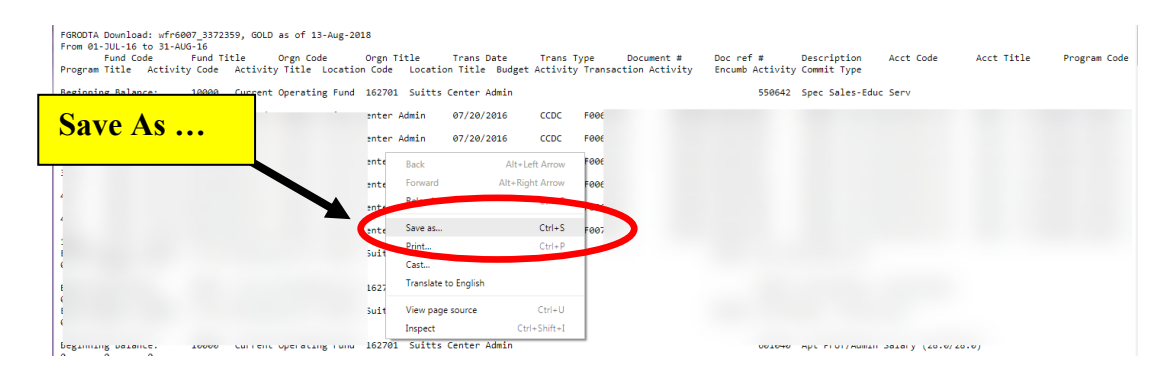

e. Change the folder location to your network drive. As these files contain sensitive information, it is important that the information is password protected:

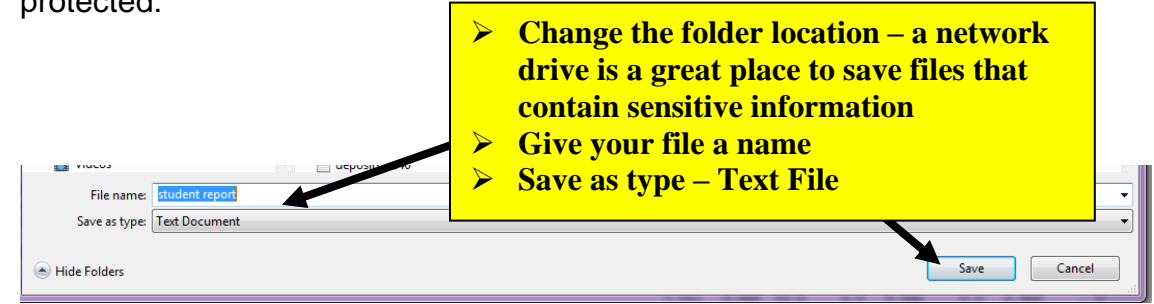

Name your file, and change the type to "Text File", click SAVE

- f. Open your file in MS Excel
  - i. Open MS Excel
  - ii. File, Open
  - iii. Locate the folder where you saved the text file

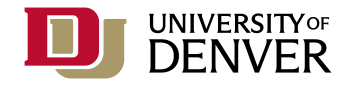

iv. Change the "Files of Type" to text Files

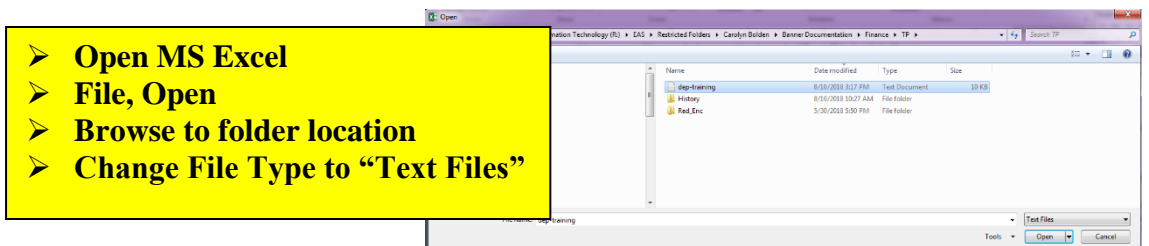

- v. Your report is now in MS Excel you may need to double-click on some of the column widths to re-size them.
- 11. Back to your iBanner report close the browser window where you viewed the information, then in iBanner, press the **Exit** button twice to return to the **LANDING PAGE**.

| =        | ×     | Saved Output Review GJIR | EVO 9.3.7.1 (GREEN)                     |                    |                    | 🕂 ADD           | 🖹 RETRIEVE   | RELATED       | 🏶 TOOLS    |
|----------|-------|--------------------------|-----------------------------------------|--------------------|--------------------|-----------------|--------------|---------------|------------|
|          | Proce | ss: WSR3760 Departmental | Number 2000000 - Elle Nemer 2700 - 2000 | 690_cbolden_01.txt | Beginning Date Sav | ed:             | Lines: 123   | Sta           | rt Over    |
| <b>^</b> | ▼ SAV | ED OUTPUT REVIEW         | EXIT to LANDING PAGE                    |                    |                    |                 | 🗄 Insert 🗖 🛙 | Delete 📲 Copy | 👻 Filter 🔺 |
|          | Id    | Last Name Fir            |                                         | e Code 1 Deg       | ree Code 2 Col     | l Code 1        | L Coll Cod   | le 2 Leve     | l 1 Lev    |
| =        | 873   |                          |                                         |                    |                    |                 |              |               |            |
|          | 872   |                          |                                         |                    |                    |                 |              |               | E          |
|          | 872.  |                          |                                         |                    |                    | · · · · = · · = |              | FCF           |            |